# Инструкция по установке и использованию системы подсчета посетителей vCount

## Содержание

| О продукте                               |
|------------------------------------------|
| Комплектация продукта 4                  |
| Установка счетчика                       |
| Доступ к счетчику через локальную сеть 6 |
| Динамическая конфигурация IP (DHCP)6     |
| Статическая конфигурация 6               |
| Веб интерфейс счетчика                   |
| Вкладка «Настройки» 8                    |
| Вкладка «Каналы»11                       |
| Вкладка «Администрирование»13            |
| Имя счетчика в сети13                    |
| Дата и время14                           |
| Отправить логи по почте14                |
| Настройки сети15                         |
| Повторная отправка данных16              |
| Настройка событий16                      |
| Вкладка «Обновление»16                   |
| Вкладка «Пароль»17                       |
| Вкладка «Выйти»18                        |
| Обновление системы                       |
| Обработка результатов подсчета           |
| Доступ к видео архиву                    |
| Возможные неполадки                      |

## О продукте

Счетчик vCount предназначен для подсчета посетителей, используя уникальную технологию компьютерного зрения, обеспечивающую беспрецедентную точность подсчета (более 97%). Счетчик отличается компактностью и надежностью. Он прост в установке и настройке, благодаря встроенному веб интерфейсу и использованию алгоритма автоматической калибрации.

Счетчик устанавливается над входом объекта, при этом подсчет осуществляется с использованием изображений, получаемых со встроенной камеры.

Данные со счетчиков можно агрегировать, используя продукт vCountOffice, который позволяет хранить и просматривать статистику посещений в удобном виде, а также выполнять произвольные запросы для анализа данных.

## Комплектация продукта

В комплект установки счетчика vCount входят следующие компоненты:

• Счетчик посетителей

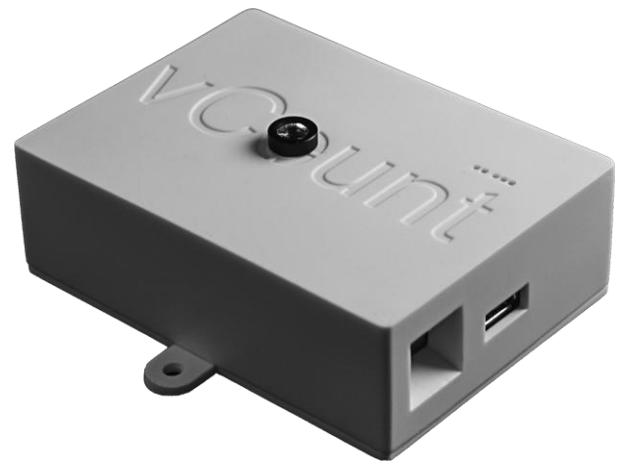

Рис. 1. Счетчик посетителей vCount

• Блок питания с разъемом micro USB DC5.0V

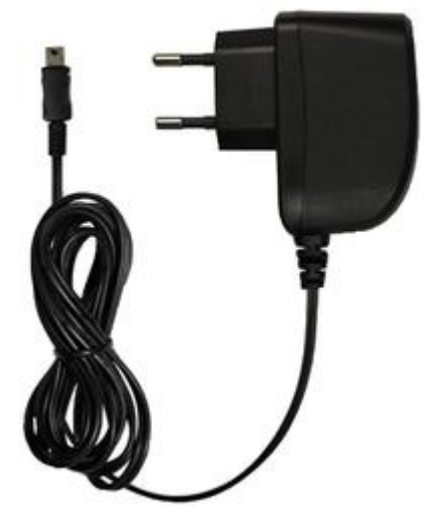

Рис. 2. Блок питания

- Приспособления для крепления счетчика (опционально)
  - о Саморезы
  - о Кронштейн

## Установка счетчика

При использовании нескольких счетчиков одновременно в одной сети, настоятельно рекомендуется выполнять установку и настройку счетчиков **последовательно один за другим**. Это требуется для того, чтобы упростить именование счетчиков в сети. При такой установке первый счетчик будет иметь сетевое имя «vcount1», второй – «vcount2» и так далее.

## Инструкция:

- 1. Установить счетчик на потолке или стене так, чтобы объектив камеры счетчика был обращен к полу. Направление входа-выхода людей по умолчанию указано на Рис. 3. Угол обзора камеры равен 65 градусов по горизонтали.
- 2. Подключить счетчик к локальной сети с помощью Ethernet кабеля.
- 3. Подключить счетчик к электросети, используя блок питания, поставляемый в комплекте.
- 4. Произвести настройку счетчика, используя встроенный веб интерфейс (см. далее).
- 5. Обязательно установите местные дату и время.

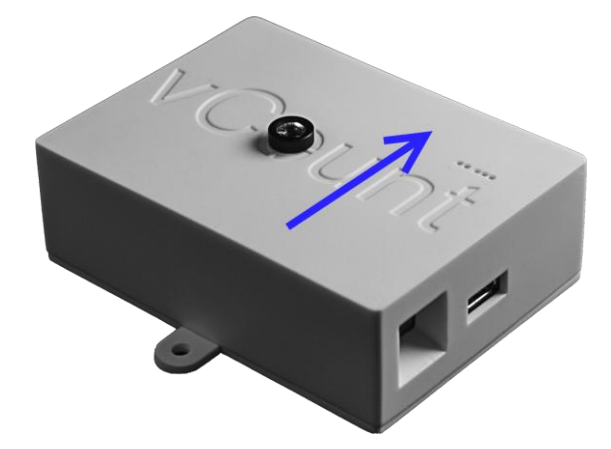

Рис. 3. Направление движения людей при подсчете

## Доступ к счетчику через локальную сеть

После установки и подключения всех устройств необходимо провести настройку сети и параметров подсчета, используя встроенный web интерфейс счетчика. При этом нужно узнать IP адрес счетчика, который будет зависеть от того, какой тип настройки IP адресов используется в вашей локальной сети.

#### Динамическая конфигурация IP (DHCP)

Если ваша сеть использует динамическую конфигурацию IP адресов, то счетчик автоматически получит свободный IP адрес. Чтобы узнать IP адреса всех счетчиков подключенных к вашей локальной сети, можно воспользоваться специальной утилитой **ConsoleSearcher.exe**, которая доступна по ссылке <u>http://vcount.ru/ConsoleSearcher.exe</u>. Запустив данную программу на компьютере с операционной системой Windows, вы получите список IP адресов всех доступных счетчиков. Если вы используйте операционную систему семейства Linux, откройте терминал и выполните команду:

sudo tcpdump -i eth0 port 4390 -n

#### Статическая конфигурация

Если ваша сеть не использует динамическую конфигурацию IP адресов, то, по умолчанию, счетчик будет иметь следующие параметры:

- IP адрес: 192.168.1.3
- Маска подсети: 255.255.255.0
- Шлюз: 192.168.1.1

Для доступа к нему, необходимо настроить сеть вашего компьютера следующим образом:

- IP адрес: 192.168.1.1
- Маска подсети: 255.255.255.0
- Шлюз: 192.168.1.3

#### © 2013-2014, ООО «Викаунт»

• DNS сервер: 192.168.1.1

Для того чтобы зайти на счетчик, необходимо на компьютере, подключённом к той же локальной сети, открыть браузер, и в строке адреса набрать «http://<IP адрес>», где <IP адрес> - адрес счетчика в сети (например «http://192.168.0.12»).

Если в вашей локальной сети имеется активный dns сервер, и установка счетчиков проходила последовательно, то для доступа к счетчику через браузер можно использовать следующий адрес: «http://vcount<Homep>», где «Номер» - номер счетчика по порядку в процессе установки (например) «http://vcount1»). При желании, вы можете изменить сетевые имена vcount<Homep> счетчиков с любые Вкладка на другие (см. «Администрирование»).

После того, как страница загрузится, вам будет предложено войти в систему. Для входа введите имя пользователя и пароль (Имя пользователя: vcount, пароль по умолчанию: vcount).

Если вы не можете получить доступ к счетчику, обратитесь к разделу «Возможные неполадки».

## Веб интерфейс счетчика

Веб интерфейс счетчика vCount имеет несколько страниц, переключение между которыми происходит с помощью вкладок, размещенных на верхней панели.

#### Вкладка «Настройки»

| Настройки Каналы Администриров                                                                                                    | ание Обновление Пароль Выход                                                                                                    |
|----------------------------------------------------------------------------------------------------|----------------------------------------------------------------------------------------------------|
| Iагазин<br>дентификатор<br>магазина<br>ремя суток, в которое происходит подсчет<br>юдей<br>круглосуточно От 9 До 21                                                    | Настройки электронной почты           От кого         vcounttest@ya.ru           SMTP сервер         smtp.yandex.ru           Порт         25           Число попыток отправки почты         3 |
| Настройка отчетов<br>Частота создания отчетов в часах 1<br>Указать моменты создания отчетов<br>(формат - ЧЧ:ММ,ЧЧ:ММ)<br>12:05,13:08<br>Отправлять отчеты в формате 1С | Аутентификация Использовать аутентификацию на почтовом сервере          Логин       vcounttest@ya.ru         Пароль                                                                            |
| Способы доставки<br>Отправлять по почте<br>ому vcounttest@ya.ru<br>Отправлять на сервер<br>Адрес 192.168.0.190 Порт 80                                                 | Копировать отчеты в папку<br>Путь //192.168.0.190/reports<br>Пользователь<br>Пароль                                                                                                    |

#### Рис. 4. Вкладка «Настройки»

После входа вам будет показана страница настроек системы подсчета.

#### Идентификатор магазина

Предполагается, что каждый магазин имеет уникальный идентификатор, который будет использоваться при формировании ежедневного отчета, отсылаемого в центральный офис. Идентификатор может быть числом,

строкой или комбинацией чисел и символов, не допускается использование символа «\_».

Символ «-» является специальным, и, используя его, можно создать иерархическую структуру магазинов, которая будет отображаться в программе «Графический отчет» офисной версии продукта. Например, чтобы получить иерархию, представленную на Рис. 5, нужно именовать магазины следующим образом:

- argus-moscow-shop1
- argus-nn-shop1
- argus-nn-shop2
- argus-nn-shop3

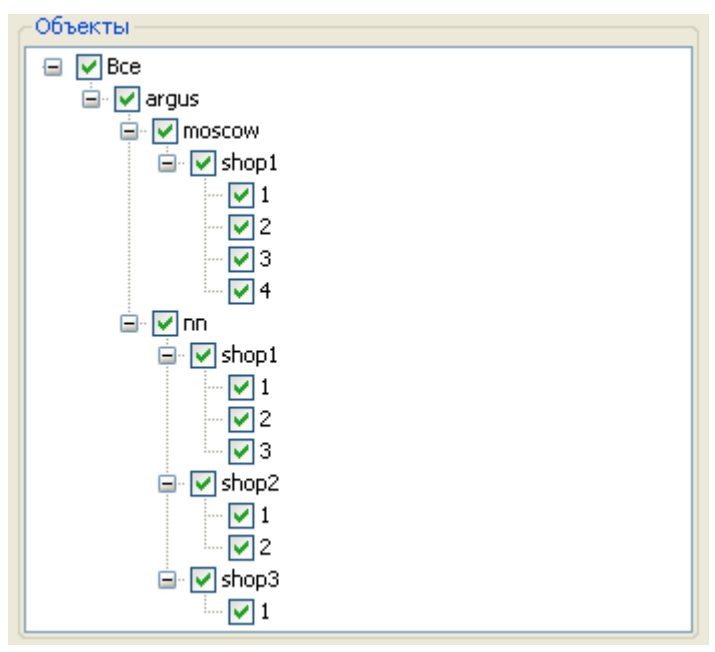

Рис. 5. Пример иерархии объектов

Обдуманно выбирайте имя магазина, так как его переименование в будущем будет затруднительным. Решение переименовать магазин после некоторого интервала работы счетчика повлечет необходимость работ, связанных с переименованием объекта в СУБД в офисной версии или переименованием всех ранее сгенерированных отчетов в папке в случае графического анализа в магазинной версии.

#### Время работы магазина

Предусмотрена возможность указывать интервал работы системы. Это сделано для того, чтобы не производить подсчет персонала до и после закрытия магазина, который может сильно влиять на истинную статистику.

Если подсчет должен производиться без перерыва, то нужно поставить галочку «круглосуточно».

#### Настройка отчетов

Отчеты содержат информацию о времени каждого прохода. Отчеты могут автоматически отправляться по электронной почте и копироваться в выбранную сетевую папку.

Можно настроить следующие параметры отсылки отчетов:

- 1. Частота создания отчетов. Этот пункт позволяет указать, как часто система должна посылать отчет.
- 2. Указать моменты создания отчетов. Если поставить этот флаг, то пункт 1 станет неактивным, и можно будет через запятую перечислить моменты времени, в которые должна происходить отсылка в формате «чч:мм, чч:мм».
- 3. Отправлять отчеты в формате 1С. В случае если данный флаг установлен, счетчик будет генерировать отчеты в виде файлов с расширением .txt, которые содержат информацию в следуюшем формате:

```
<Имя магазина>
ДД.ММ.ГГГГ чч:мм:сс <к-во вошедших> <к-во вышедших>
```

#### Способы доставки

В программе предусмотрено несколько способов доставки отчета в офисную версию.

#### 1. Отправить на сервер напрямую.

Отметьте этот пункт, в случае, если Вы используете Веб-сервис в офисной версии. В поле IP адрес и порт необходимо ввести соответственно IP адрес и порт сервера.

#### 2. Отправить по почте

Укажите в поле Кому электронный адрес получателя отчета.

3. Копировать отчеты в выбранную папку. Установка этого флага и указание папки в поле ниже позволяют накапливать все отчеты в одном месте для дальнейшей обработки. Сетевую папку следует указывать в формате: //<имя узла>/<имя папки>.

В случае, когда сетевая папка защищена паролем, необходимо указать данные учетной записи (логин, пароль) того компьютера, на котором находится сетевая папка.

#### Настройка электронной почты

В этом разделе необходимо указать настройки исходящей почты, если планируется отправка статистических отчетов или административного лога (адресаты могут быть разные, это настраивается на соответствующих закладках).

- 1. От кого адрес, который будет отображаться в поле «*От кого*» письма, полученного в головном офисе (электронный адрес, используемый для отправки писем);
- 2. **SMTP сервер** адрес smtp-сервера, через который будет отправлено письмо;
- 3. **Число попыток отправки отчета** максимальное число попыток отправки электронного письма с отчетом о числе посетителей. Пауза после неудачной попытки 10 секунд;
- 4. **Использовать аутентификацию** флажок должен быть поставлен в том случае, когда smtp-сервер требует указать имя пользователя и пароль для отправки писем;
- 5. Имя пользователя имя пользователя электронного ящика;
- 6. Пароль пароль электронного почтового ящика;
- 7. Использовать безопасное SSL соединение флажок должен быть поставлен в том случае, когда smtp-сервер требует использовать безопасное ssl соединение.

#### Вкладка «Каналы»

Данная вкладка предназначена для управления и настройки подсчета. Под каналом в данном случае, подразумевается камера счетчика. На видео со счетчика надпись **IN** соответствует количеству вошедших посетителей с момента последнего перезапуска системы, **OUT** – количеству вышедших.

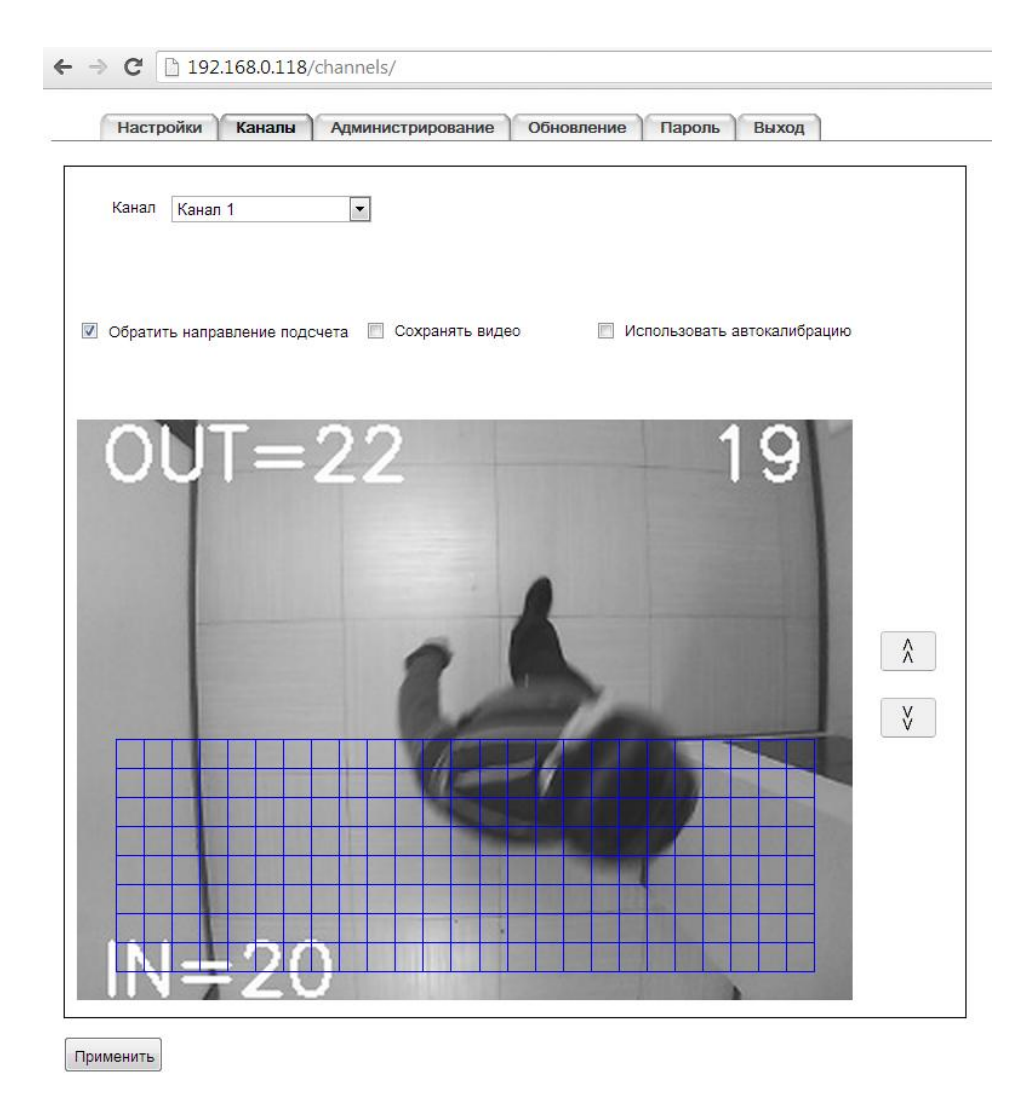

Рис. 6. Вкладка «Каналы»

На данной вкладке представлены следующие настройки:

#### Направление подсчета

Также для удобства установки предусмотрена возможность изменения направления подсчета. Для этого есть соответствующий переключатель «Обратить направление подсчета».

#### Сохранение видео

Установка переключателя «Сохранять видео» позволяет, сохранять видео на счетчике. Примерная длина видеоархива составляет 3 дня. Вы можете получить доступ к видеоархиву, используя файловый менеджер (например, проводник или Total Commander). Для этого в строке адреса введите следующий адрес: <u>\\<IP</u>>, где <IP> - IP адрес счётчика.

#### Автокалибрация

Автокалибрация необходима для подстройки параметров счетчика в зависимости от высоты установки и других условий. При установке переключателя «Использовать автокалибрацию», счетчик начинает подстраивать свои параметры под конкретный проход, при этом после завершения автокалибрации, данный флаг автоматически сбросится.

Включать автокалибрацию необходимо в том случае, если вас не устраивает текущая точность подсчета, и в первый раз после установки счетчика.

#### Игнорируемые ячейки

Сервис подсчета определяет число посетителей путем анализа специальной области в видео с камеры. Эта область разбита на клетки. Вы можете передвигать область подсчета, используя кнопки со стрелками справа.

В редакторе анализируемой области можно исключить некоторые клетки из рассмотрения. Исключенные из рассмотрения клетки закрашиваются синим цветом. Это может быть полезно в том случае, когда сетка частично накрывает собой область вне зоны прохода людей (например, будка охранника).

#### Внимание!

В большинстве случаев закрашивать клетки не требуется и рекомендуется их оставлять, поскольку это дает алгоритму больше информации.

Исключать клетки из рассмотрения имеет смысл в тех случаях, когда они накрывают области, где точно не проходят люди, но присутствуют посторонние движения.

#### Вкладка «Администрирование»

Страница «Администрирование» используется для изменения настроек сети, системного времени счетчика, сбора и оправки логов, а также для повторной отправки данных подсчета и настройки событий.

#### Имя счетчика в сети

С ее помощью можно изменить имя компьютера в сети, при этом для доступа к счетчику из браузера необходимо использовать новое имя. Например, если вы изменили имя компьютера на «vcounttest», то для доступа к интерфейсу

счетчика необходимо использовать следующий адрес: «http:// vcounttest/vcount».

#### Дата и время

Также в этой вкладке вы можете поменять системное время на счетчике. При этом при открытии вкладки «Администрирование» в поле «Дата и время» показано текущее время. Для установки даты и времени на счетчике введите их с точностью до минут, используя формат как на рисунке ниже.

| Даминистрирование ×                 |                                |                                   |                 |  |
|-------------------------------------|--------------------------------|-----------------------------------|-----------------|--|
| ← → C 🗋 192.168.0.51/administration | )/                             |                                   |                 |  |
| Настройки Каналы Администри         | прование Обновление Парол      | в Выход                           |                 |  |
| Имя компьютера в сети               | Настройка сети                 |                                   |                 |  |
| vcount2                             | Тип сети                       | Конфигурация IP<br>О Динамическая | а 💿 Статическая |  |
| Дата и время                        | Имя сети                       | ІР адрес                          | 192.168.0.51    |  |
| 2013-09-03 10:35                    | Пароль                         | Маска подсети                     | 255.255.255.0   |  |
| Применить                           |                                | Шлюз                              | 192.168.0.200   |  |
| Отправить логи по почте             |                                | DNS сервер                        | 192.168.0.200   |  |
|                                     |                                |                                   |                 |  |
| Применить                           |                                |                                   | Применить       |  |
| Перепослать данные                  | Настройка событий              |                                   |                 |  |
| Все<br>Выбрать дату начала          | 🔲 Уведомлять о событиях камеры |                                   |                 |  |
| 2013-09-03 12:00                    | Отправлять на адрес vcountte   | st@ya.ru                          |                 |  |
| Применить                           |                                |                                   | Применить       |  |

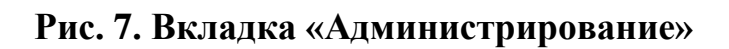

#### Отправить логи по почте

С помощью вкладки администрирование можно собрать логи счетчика и отправлять их по почте. Для этого в поле «Отправить логи по почте» необходимо указать электронный адрес получателя и нажать кнопку «Отправить».

#### Настройки сети

Также важным элементом настроек данной вкладки являются настройки сети. В них вы можете выбрать тип сети:

- Ethernet подразумевает использование проводной сети стандарта IEEE 802.3.
- Wi-Fi использование беспроводной сети стандарта IEEE 802.11, при этом подразумевается наличие USB Wi-Fi адаптера, подключенного к счетчику. При использовании Wi-Fi сети вам необходимо выбрать имя вашей сети из списка доступных сетей, а также указать пароль в случае, если ваша сеть поддерживает шифрование. Счетчик посетителей способен работать с Wi-Fi сетями, использующими следующие режимы безопасности:
  - Открытая сеть (без аутентификации)
  - o WPA
  - o WPA2
  - о WPA/WPA2 (смешанный режим)

Внимание! При переключении на работу с Wi-Fi сетью, Ethernet порт счетчика продолжает функционирование и переходит в режим автоматического получения IP адреса. При этом, если он не сможет получить IP адрес, то произведет настройку Ethernet сети по умолчанию:

#### IP – 192.168.1.3

#### Маска – 255.255.255.0

Также на этой странице вы можете изменить настройки конфигурации IP протокола счетчика. Существует два варианта:

1. Динамическая конфигурация

В этом случае вся настройка IP будет производиться автоматически через DHCP протокол. При этом необходимо, чтобы ваша сеть имела активный DHCP сервер.

2. Статическая конфигурация

В данном случае настройка IP протокола производится пользователем вручную. При этом необходимо указать IP адрес, который будет иметь счетчик, маску сети, шлюз и DNS сервер.

#### Повторная отправка данных

Важным инструментом вкладки «Администрирование» является панель «Перепослать данные». Она используется в том случае, когда данные со счетчика были каким-то образом утеряны. При этом существует два варианта выбора периода времени:

- Все означает, что счетчик отправит все данные, которые хранятся на его файловой системе и еще не были перезаписаны.
- Выбрать дату начала счетчик перешлет все данные, начиная с выбранного периода времени до текущего момента.

#### Настройка событий

Счетчик посетителей vCount может уведомлять пользователей о закрытии объектива камеры:

• Состояние обзора камеры: Covered/Discovered (Закрыт/Открыт)

Это может быть полезно для быстрого обнаружения и устранения неполадок в случае, когда объектив камеры закрыт либо освещение недостаточно для нормального подсчета.

События отправляются на почтовый адрес, указанный в поле «Отправлять на адрес». При этом на счетчике должен быть настроен почтовый клиент (доставка отчетов по почте не обязательна).

#### Вкладка «Обновление»

На данной странице вы можете загрузить обновления с вашего компьютера и обновить программное обеспечение счетчика.

| Обновление ×                                               |
|------------------------------------------------------------|
| ← → C □ 192.168.0.51/update/                               |
| Настройки Каналы Администрирование Обновление Пароль Выход |
| Выберите пакет обновлений                                  |
| Выберите файл Файл не выбран                               |
| 0%                                                         |
| Загрузить                                                  |

#### Рис. 8. Вкладка «Обновление»

Подробности об обновлении системы можно найти в главе «Обновление системы».

#### Вкладка «Пароль»

С помощью этой страницы вы можете изменить пароль для входа в систему. Для этого нужно указать старый пароль, и ввести и повторить новый.

| 🕘 Пароль      | ×            | 2            |       |            |        |       |
|---------------|--------------|--------------|-------|------------|--------|-------|
| ← → C 🗋 192   | .168.0.51/pa | assword/     |       |            |        |       |
| Настройки     | Каналы       | Администриро | вание | Обновление | Пароль | Выход |
|               |              |              |       |            |        |       |
| Старый пароль |              |              |       |            |        |       |
| Новый пароль  |              |              |       |            |        |       |
| Подтверждение |              |              |       |            |        |       |
|               |              | Применить    |       |            |        |       |

Рис. 9. Вкладка «Пароль»

## Вкладка «Выйти»

Нажав на вкладку «Выйти», вы выйдите из системы.

## Обновление системы

Счетчик vCount предоставляет возможность обновления программного обеспечения. Наличие обновлений можно узнать на сайте <u>www.vcount.ru</u> или же в службе поддержки.

Для того чтобы обновить программное обеспечение счетчика, вам нужно сделать следующее:

- 1. Загрузить или получить пакет обновлений.
- 2. Зайти на счетчик через браузер с компьютера, на котором есть файл пакета обновлений.
- 3. Открыть вкладку «Обновление» и нажать кнопку «Browse».
- 4. Выбрать файл пакета обновлений на вашем компьютере.
- 5. Нажать кнопку «Загрузить».

После этого обновления будут применены к данному счетчику.

## Обработка результатов подсчета

Счетчик vCount полностью совместим с офисной частью vCount для Windows. Таким образом, данные с таких счетчиков могут обрабатываться на компьютере с установленным vCount Office версии не ниже 5.1.

Более подробную информацию о продукте vCount Office вы можете найти здесь <u>http://vcount.ru/vCountOfficeManual.pdf</u>.

## Доступ к видео архиву

Для проверки корректности подсчета или в отладочных целях в системе vCount предусмотрена функция сохранения видео. Для доступа к видеоархиву откройте проводник или любой другой файловый менеджер, и в строке адреса введите IP адрес счетчика, либо его сетевое имя (например, \\192.168.0.20). После этого вам будет доступна сетевая папка «video», в которой находятся видео файлы архива.

## Возможные неполадки

В таблице ниже приведены возможные неполадки в счетчике, их причины и способы решения.

| Счетчик недоступен по локальной сети                                                                                        | <ol> <li>Не подключено питание.</li> <li>Не подключена локальная<br/>сеть.</li> </ol>                                     | 1. Подключите питание,<br>убедитесь, что четыре                                                                                                    |
|----------------------------------------------------------------------------------------------------|----------------------------------------------------------------------------------------------------|----------------------------------------------------------------------------------------------------|
|                                                                                                    | <ol> <li>Wi-Fi сеть не работает.</li> <li>Неизвестная причина.</li> </ol>                                                 | светодиода счетчика горят<br>или мерцают.<br>2. Подключите локальную<br>сеть, проверьте кабель.<br>3. Убедитесь, что ваша Wi-<br>Fi сеть функционирует.<br>Проверьте, что светодиод<br>Wi-Fi адаптера<br>периодически моргает.<br>Подключите счетчик через<br>проводную сеть, и<br>проверьте настройки Wi-Fi.<br>4. Отключите и затем снова<br>включите электропитание<br>счетчика. |
| Счетчик недоступен по<br>сетевому имени, но<br>доступен по IP адресу                                                        | 1. В сети отсутствует dns cepвep.                                                                                         | <ol> <li>Настройте dns сервер в<br/>локальной сети.</li> </ol>                                                                                                    |
| Отсутствует видео во<br>вкладке «Видео» браузера                                                                            | <ol> <li>Соединение с браузером<br/>разорвано.</li> <li>Браузер не поддерживает<br/>данный тип видео.</li> </ol>          | <ol> <li>Обновите страницу<br/>браузера.</li> <li>Установите другой<br/>браузер, например, «Google<br/>Chrome».</li> </ol>                                                                                                    |
| Счетчик считает людей<br>неверно<br>(неудовлетворительная<br>точность подсчета)<br>Данные со счетчика не<br>приходят в офис | <ol> <li>Счетчик не откалиброван.</li> <li>Не выбран или<br/>неправильно настроен<br/>способ доставки отчетов.</li> </ol> | <ol> <li>Во вкладке «Каналы»<br/>установите переключатель<br/>«Использовать<br/>автокалибрацию (см.<br/>Вкладка «Каналы»)</li> <li>Проверьте правильность<br/>настройки выбранного<br/>способа доставки отчетов</li> </ol>                                                                                                    |